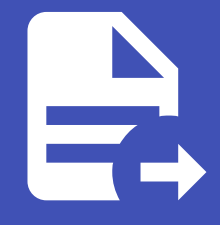

#### ABLESTACK Online Docs ABLESTACK-V4.0-4.0.15

# SELinux

### SELinux

#### 개요

SELinux 메뉴는 시스템의 SELinux(Security-Enhanced Linux) 정책을 확인하고, 관련 오류나 경고를 처리하는 기능을 제공 합니다. 이 메뉴를 통해 SELinux 설정 상태를 확인하고, 접근 제어 오류에 대한 정보를 파악할 수 있습니다.

화면 구성

| root@<br>ablecube32-2 <sup>→</sup> |                                                          |                   | <ul> <li>도움말 · </li> <li>도움말 · </li> </ul> |
|------------------------------------|----------------------------------------------------------|-------------------|--------------------------------------------|
| Q. 검색                              | SELinux 정책 💿 🕸                                           |                   |                                            |
| 시스템                                |                                                          |                   |                                            |
| 개요                                 | 비스테 스저                                                   |                   |                                            |
| 기록                                 |                                                          |                   | 지동 프그립트 포기                                 |
| 저장소                                | Allow virt to sandbox use all caps Allow virt to use ofs |                   |                                            |
| 네트워킹                               |                                                          |                   |                                            |
| 포드맨 컨테이너                           | SELinux 접근 제어 오류                                         |                   | 선택한 경고 해제                                  |
| 가상 머신                              |                                                          | SELinux 알림이 없습니다. |                                            |
| 계정                                 |                                                          |                   |                                            |
| 서비스                                |                                                          |                   |                                            |
| ABLESTACK                          |                                                          |                   |                                            |
| 63                                 |                                                          |                   |                                            |
| 고고 드웨어 회사와                         |                                                          |                   |                                            |
| 오오프코그래                             |                                                          |                   |                                            |
| 지다보고서                              |                                                          |                   |                                            |
| 권년모프씨                              |                                                          |                   |                                            |
| 티미네                                |                                                          |                   |                                            |
|                                    |                                                          |                   |                                            |
| SELINUX                            |                                                          |                   |                                            |
|                                    |                                                          |                   |                                            |

#### SELinux 정책 허용/강제

- SELinux 정책 스위치를 통해 SELinux 상태를 전환할 수 있습니다.
  - 허용(Permissive): SELinux는 정책 위반을 기록만 하며 차단하지는 않음.
  - 강제(Enforcing): SELinux가 정책을 실제로 적용하여 차단함.

#### i info

"설정은 구성된 상태가 다르기 때문에 다음 부팅 시 원래 상태로 돌아갑니다." 이는 일시적으로 SELinux 모드를 변경한 경우, 재부 팅 시 원래 설정으로 복원된다는 의미입니다.

#### 시스템 수정

- SELinux 정책 예외 규칙을 추가할 수 있는 항목입니다.
- 각 항목은 특정 서비스나 기능이 SELinux 제약을 넘어서 작동할 수 있도록 예외를 부여합니다.

• 자동 스크립트 보기:

| root⊚<br>ablecube32-2                              |                                                                                       |                                                                                                    | ⑦ 도움말 · < 세선 ·          |
|----------------------------------------------------|---------------------------------------------------------------------------------------|----------------------------------------------------------------------------------------------------|-------------------------|
| Q 검색<br>시스템                                        | SELinux 정책 🜑 🕬                                                                        | 자동스크립트 ×                                                                                                    |                         |
| 가요<br>기록<br>저장소<br>네트위킹<br>포드맨 컨테이너<br>가상 마신<br>계정 | 시스템 수정<br>Alow wit to sandbox use all caps<br>Alow wit to use nfs<br>SELinux 접근 제어 오류 | 연서불 월스크립트 - name: Allow virt to sandbox use all caps command: semanage boolean -mon virt_sandbox_use_all_caps - name: Allow virt to use nfs command: semanage boolean -mon virt_use_nfs © 이 컨텐츠로 신규 작업 파일을 만듭니다. ⓒ Ansible 역할 문서 | 자동 스크립트 보기<br>선역한 정고 위에 |
| 서비스<br>ABLESTACK<br>도구<br>소프트웨어 최신화                |                                                                                       |                                                                                                    |                         |
| 응용프로그램<br>진단 보고서<br>커널 업프<br>티미널                   |                                                                                       |                                                                                                    |                         |
| SELinux                                            |                                                                                       |                                                                                                    |                         |

- 우측 상단의 자동 스크립트 보기 버튼을 클릭하면, 해당 규칙들을 적용하기 위한 명령어 또는 스크립트를 확인할 수 있 습니다. 자동 스크립트 기능은 사용자가 설정한 SELinux 정책 예외 항목을 기반으로 자동으로 적용 가능한 스크립트를 생성해줍니다. 시스템 관리자나 DevOps 담당자가 CLI 또는 자동화 도구를 통해 빠르게 동일 설정을 반영할 수 있도록 도와줍니다.
  - 연서블 탭: Ansible 플레이북 형식으로 출력됩니다.
  - 쉘 스크립트 탭: Shell 명령어 형식으로 출력되며, 터미널에서 직접 실행할 수 있습니다.

#### SELinux 접근 제어 오류

- SELinux 정책 위반으로 인해 발생한 접근 제어 오류(AVC Denials) 를 확인할 수 있는 영역입니다.
- 오류가 발생한 경우에는 해당 내역이 리스트로 표시되며, 우측 상단의 선택한 경고 해제 버튼을 통해 오류 메시지를 해제(무시)할 수 있습니다.

## ABLESTACK Online Docs